## **iMS Account Creation Information**

**Account Creation Directions** 

### 1. Register as a new user

a. Select register as a new user

| Please Log In                      |             |                                             |
|------------------------------------|-------------|---------------------------------------------|
| Email                              |             | )                                           |
| Password                           |             |                                             |
| Stay Logged In                     | O No thanks |                                             |
|                                    | +D Log in   |                                             |
| 🛃 Register as a New User           |             |                                             |
| Forgot Password?                   |             |                                             |
| Continue as Guest                  |             |                                             |
| 🖀 Home   🏛 City of Brooklyn Center |             | © 2021 - Intuitive Municipal Solutions, LLC |

# 2. Register for Access

a. Provide your full name, email, password and select register.

## **L** Register for Access

| Full Name                   |                                                                                |
|-----------------------------|--------------------------------------------------------------------------------|
| Email                       |                                                                                |
| Password                    |                                                                                |
|                             | At least 6 characters, 1 special character, 1 number, 1 uppercase, 1 lowercase |
| Confirm password            |                                                                                |
|                             |                                                                                |
|                             | Ar Register                                                                    |
| Back to Login               |                                                                                |
| 🖀 Home   🏛 City of Brooklyn | o Center © 2021 - Intuitive Municipal Solutions, LLC                           |

#### 3. Registration Pending

a. After completing the registration form, a registration pending notification will be displayed.

#### Registration Pending

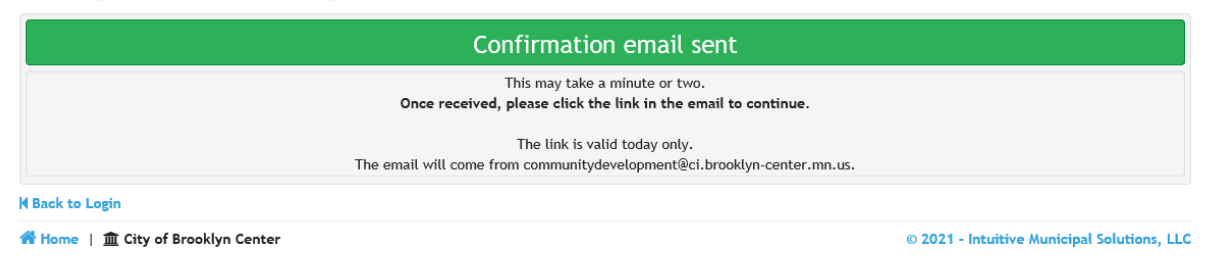

#### 4. Confirm New Account

a. A confirmation email will be sent to the email address provided during registration. Go to your email and select **Validate.** (Please note, if you do not see the confirmation email, check your junk or spam folder.)

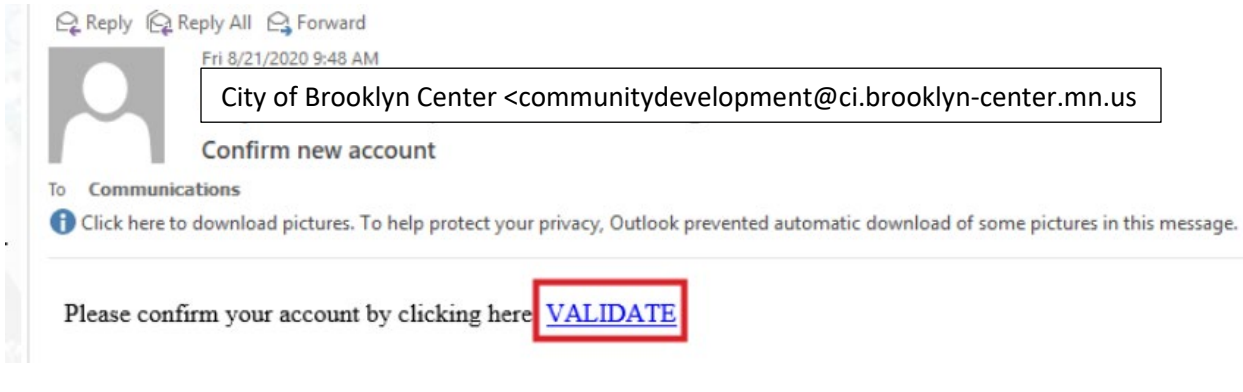

### City of Brooklyn Center

www.cityofbrooklyncenter.org

#### 5. Email Address Confirmed

a. After validate is selected, a **thank you for confirming email address** page is presented.

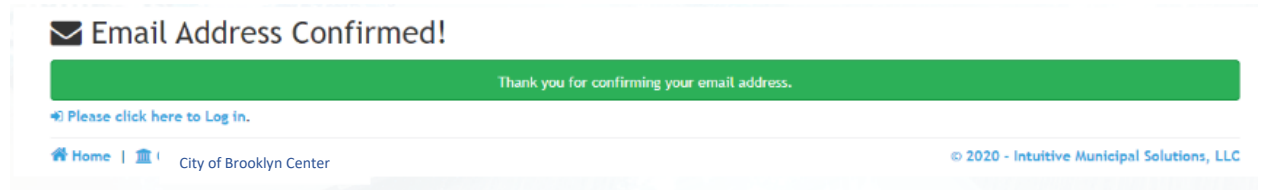

6. Continue on to Step 3 of the permit application